## SPTrader 电子交易系统 - 程序安装指南(02-2018)

## 硬体需求

| 电脑   | 建议                                            |
|------|-----------------------------------------------|
| 处理器  | Pentium III 800 MHz 或以上                       |
| 记忆体  | 2 GB 或以上                                      |
| 硬碟空间 | 100 MB 或以上                                    |
| 作业系统 | Win 7 /8 /8.1 /10 (32 bit/64 bit) [不支援Win RT] |
| 解像度  | 1024 x 768 或以上                                |
| 显示器  | 19 吋或以上                                       |
| 滑鼠   | 标准                                            |
|      |                                               |

网路连线 2MB 或以上

防火墙/代理设定 (如有) 开启对外 TCP 连接埠 8080 to 8089, 支援连接埠 80

## 安装步骤

## 第一步

当启动安装程式之後,会出现视窗选择安装过程使用的语言。请选择与电脑符合的语言, 然後按 「确定」继续下一步。

| 選擇安裝語言 X |                |  |
|----------|----------------|--|
| 7        | 選擇在安裝過程中使用的語言: |  |
|          | 中文 (简体) ▼      |  |
|          | 確定 取消          |  |

第二步

然後出现视窗欢迎您使用SP系统,请按「下一步」继续安装。

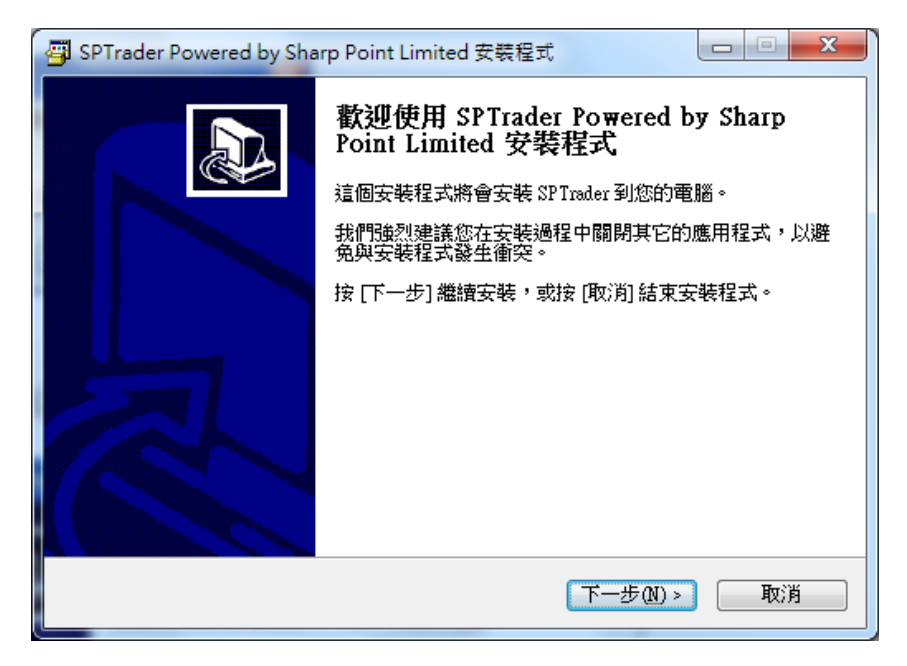

第三步

设定SPTrader软件安装的位置,然後按 「下一步」继续安装。

| 👜 SPTrader Powered by Sharp Point Limited 安裝程式                   |  |  |
|------------------------------------------------------------------|--|--|
| 選擇目的資料夾<br>選擇安裝程式安裝 SPTrader Powered by Sharp Point Limited 的位置。 |  |  |
| 安裝程式將會把 SP Trader Powered by Sharp Point Limited 安裝到下面的資料來。      |  |  |
| 按 [確定] 繼續,如果您想選擇另一個資料夾,請按 [瀏覽]。                                  |  |  |
| C.\Program Files\Sharp Point Limited\SPTrader 瀏覽(R)              |  |  |
|                                                                  |  |  |
| 最少需要 17.9 MB 磁碟空間。                                               |  |  |
| < <u> 上一步</u> (B) 下一步(A) > 取消                                    |  |  |

第四步

设定在「开始」功能表的捷径位置,并按「下一步」继续程序。

| 👜 SPTrader Powered by Sharp Point Limited 安裝程式 |  |  |  |
|------------------------------------------------|--|--|--|
| 選擇「開始」功能表的資料夾<br>選擇安裝程式建立程式的捷徑的位置。             |  |  |  |
| 安裝程式將會把程式的捷徑建立在下面的「開始」功能表資料夾。                  |  |  |  |
| 按 [確定] 繼續,如果您想選擇另一個資料夾,請按 [瀏覽]。                |  |  |  |
| SPSystem. 瀏覽(R)                                |  |  |  |
|                                                |  |  |  |
|                                                |  |  |  |
|                                                |  |  |  |
|                                                |  |  |  |
|                                                |  |  |  |
|                                                |  |  |  |
| (<上一步(B) 下一步(N) > 取消                           |  |  |  |
|                                                |  |  |  |

第五步

选取「建立桌面图示」,以在桌面上建立SPTrader的捷径。

| 👜 SPTrader Powered by Sharp Point Limited 安裝程式                              |  |  |
|-----------------------------------------------------------------------------|--|--|
| 選擇附加的工作<br>選擇要執行的附加工作。                                                      |  |  |
| 選擇安裝程式在安裝 SP Trader Powered by Sharp Point Limited 時要執行的附加工<br>作,然後按 [下一步]。 |  |  |
| 附加圖示:<br>☑ 建立真面圖示( <u>D</u> )                                               |  |  |
|                                                                             |  |  |
|                                                                             |  |  |
|                                                                             |  |  |
|                                                                             |  |  |
| <上一步(型) 下一步(型) > 取消                                                         |  |  |

第六步

按「安装」继续SP系统的安装程序。

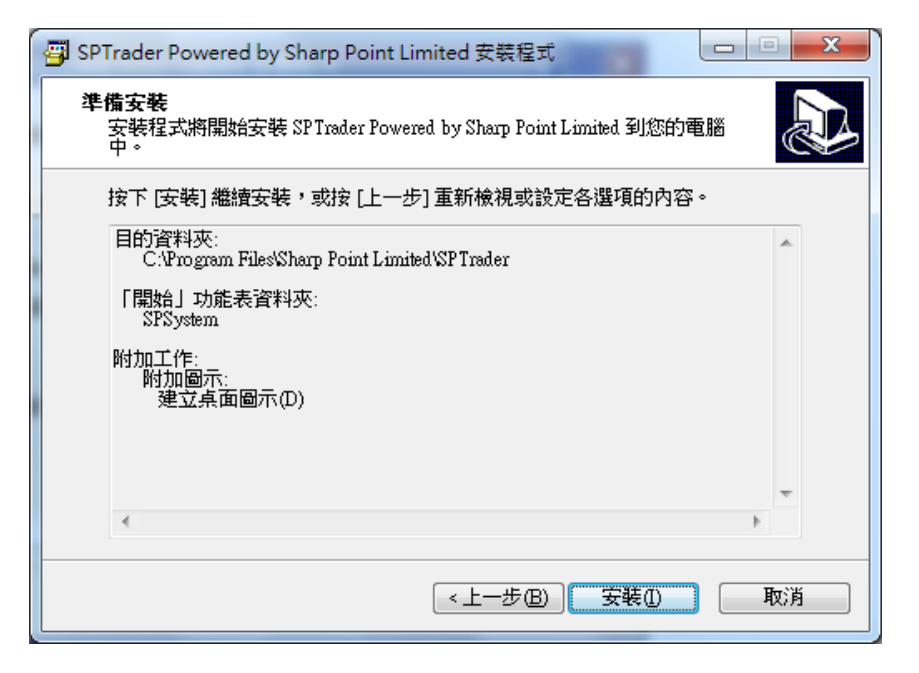

第七步

最後按「完成」结束SP系统的安装。

| G SPTrader Powered by Sharp Point Limited 安裝程式 |                                                                                                    |  |
|------------------------------------------------|----------------------------------------------------------------------------------------------------|--|
|                                                | 安裝完成<br>安裝程式已經將 SPTrader Powered by Sharp Point Limited 安<br>裝在您的電腦中,您可以選擇程式的圖示來執行該應用程<br>式。<br>按 [完成] 以結束安裝程式。<br>☑ <u>歡動 SPTrader</u> |  |
| 完成④                                            |                                                                                                    |  |